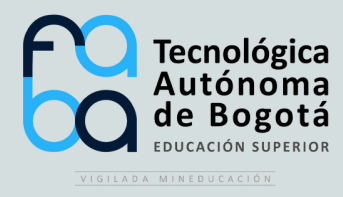

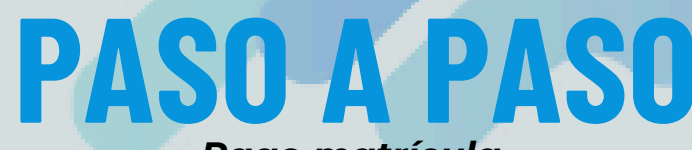

Pago matrícula y derechos pecuniarios UN MM

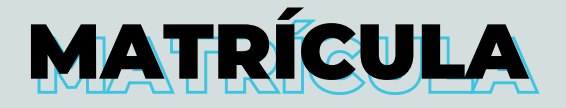

Tecnológica Autómoma de Bogeta

| Datos financieros<br>Paz y Salvo | Cocumentos pendientes | Pecord de notas |  |
|----------------------------------|-----------------------|-----------------|--|
| (Altricula                       | Pian de estudio       | Horario         |  |
| Notas y Asistencias              | Polgrafo              | Centricados     |  |
| O<br>Reservas dianas             | Recibo de matricula   | Cutorias        |  |

Ingresa al sistema Génesis con tú usuario y contraseña, selecciona el panel "*Recibo de matrícula*"

Al descargarlo dirígete a "Pago en línea Matrícula"

> \$2.203.300,00 cop MATRICULA TECNOLOGIA EN SEGURE EL TRABAJO - FABA

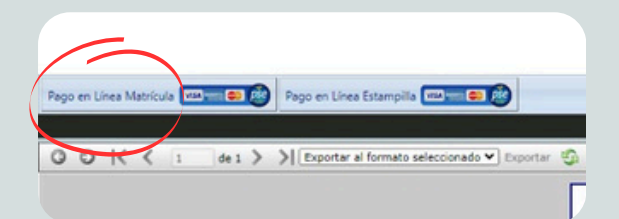

|              |             |           | - +        |        |
|--------------|-------------|-----------|------------|--------|
| $\mathbf{D}$ | lidenciar v | / badar a | a traves ( | ae PSE |
|              |             |           |            |        |

## **DERECHOS PECUNIARIOS**

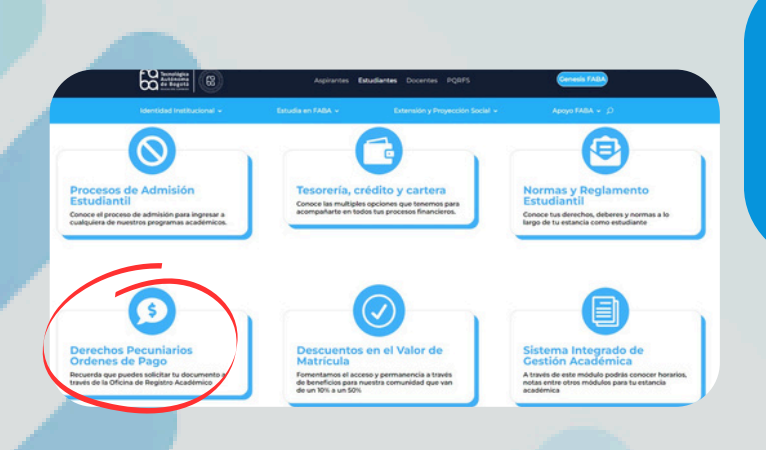

Ingresa a la página de FABA y presiona la opción "Derechos pecuniarios, Recibos de Pago" y diligencia tus datos para proceder con el pago.

O ingresa a través de este enlace

INGRESA AQUÍ